## Mobile Devices (Apple Devices)

If you encounter issues with your mobile device, please follow the instructions below to reconfigure your device.

| Steps | Process                                                                                    | Image                                                                      |
|-------|--------------------------------------------------------------------------------------------|----------------------------------------------------------------------------|
| 1.    | First you will need to delete your account:                                                | Ill Verizon LTE     11:17 AM     * • • +     Settings Accounts & Passwords |
|       | Start by going to <b>Settings</b> $\rightarrow$<br>Accounts & Passwords $\rightarrow$ (may | App & Website Passwords     >       Accounts     >                         |
|       | be slightly different depending                                                            | Exchange Atail, Contacts, Calendars                                        |
|       | on iOS version) and tap the                                                                | Add Account >                                                              |
|       | exchange account that is associated with your work Email.                                  | Fetch New Data Push >                                                      |
|       |                                                                                            |                                                                            |
| 2.    | Under Exchange, tap <b>Delete</b>                                                          | •III Verizon LTE 11:17 AM * ••• +                                          |
|       | ACCOUNT.                                                                                   | EXCHANGE                                                                   |
|       |                                                                                            | Account Test.User@MassMail.State.MA.US >                                   |
|       |                                                                                            | Mail                                                                       |
|       |                                                                                            | Contacts                                                                   |
|       |                                                                                            | Calendars                                                                  |
|       |                                                                                            |                                                                            |
|       |                                                                                            | Mail Days to Sync 1 Month >                                                |
|       |                                                                                            | Automatic Reply Loading >                                                  |
|       |                                                                                            | Delete Account                                                             |
|       |                                                                                            |                                                                            |

|    | 1                                                                                                    |                                                                                                    |
|----|----------------------------------------------------------------------------------------------------|----------------------------------------------------------------------------------------------------|
| 3. | Now you will begin the process<br>of re-adding the account:<br>Start by going to Settings →<br>Accounts & Passwords → (may<br>be slightly different depending<br>on iOS version) and tap Add<br>Account. | If If Mobile (1)t 12:45 PM                                                                                                    |
| 4. | Under Add Account, tap<br>Exchange.                                                                                                    | It induite UE       12:45 PM       It is 34%         Image: Add Account       Image: Image: I |
| 5. | Enter your email address with<br>@mass.gov and in Description<br>enter 'MassCloud' and click Next.                                                                                                    | aff E-Mobile DE       12:46 PM         Cancel       Exchange         Email       gautam.verma@mass.gov         Description       MassCloud         Exchange Device ID       UOxcg696A186836677.49:4077.30         "MassCloud"       q         Q       W       e         Q       W       e         Q       W       e         Q       X       C         VDxcg696A186836677.49:4077.30       UOxcg7060.110         Q       X       C         V       I       O         Q       X       C         V       I       O         Q       X       C         UD       X       V         D       X       C         UD       X       V       N         Q       Y       I       O         Q       X       V       N       M         Q       Y       N       N       Q         I       I       I       I       I         I       I       I       I       I         I       I       I       I       I         I                                                                                                    |

| 6. | You may see a pop up window<br>prompting you to choose a<br>configuration option – choose<br><b>Configure Manually</b>                                            | Sign in to your "mass.gov"         Exchange account using<br>Microsoft?         Your email address will be sent to<br>Microsoft to discover your<br>Exchange account information.         Configure Manually <>         Sign In                                                                                                    |
|----|----------------------------------------------------------------------------------------------------|----------------------------------------------------------------------------------------------------|
| 7. | Enter your network <b>password</b> and tap <b>Next</b> .                                                                                                    | Image: Second State State Sta |
| 8. | Enter email.state.ma.us as the<br>Server name. Enter your email<br>address with @mass.gov<br>extension in Username and your<br>network Password then tap<br>Done. | Init Verticen UTE       1117 AM         Cancel       Account         Done         Email       gautam.verma@mass.gov         Server       email.state.ma.us         Domain       optional         Username       gautam.verma@mass.gov         Password       Image: Cloud         Advanced Settings       >                                                                                                    |

| 9.  | You will see all check marks once<br>the email account is configured.<br>Click the <b>Save</b> button. | Image: Second Second |  |
|-----|----------------------------------------------------------------------------------------------------|----------------------------------------------------------------------------------------------------|--|
| 10. | Open your email app and swipe<br>down to start downloading your<br>email.                              | Il Versen LE C     11:39 AM                                                                                                    |  |

## Mobile Devices (Android)

If you encounter issues with your mobile device, please follow the instructions below to reconfigure your device.

| Steps | Process                                                                                                    | Image                                                                                                    |
|-------|----------------------------------------------------------------------------------------------------|----------------------------------------------------------------------------------------------------|
| 1.    | First you will need to delete your<br>account:<br>Start by going to Settings →<br>Accounts → and tap the account<br>that is associated with your<br>Agency Email | ACCOUNTS :<br>ACCOUNTS :<br>ACCOUNTS :<br>Add account                                                                                                    |
| 2.    | In the upper right hand corner<br>tap the 3 dots and choose<br>' <b>Remove account</b> '                                                                         | Image: Sync account         Image: Sync Calendar         Last synced on 10/31/17         Last synced on 10/31/17         Sync Contacts         Last synced on 10/31/17         Last synced on 10/31/17         Sync Tasks         Last synced on 10/31/17         Last synced on 10/31/17         Sync Tasks         Last synced on 10/31/17         Last synced on 10/31/17         Last synced on 10/31/17 |

| 2  |                                                                                             |                                                                                                    |
|----|---------------------------------------------------------------------------------------------|----------------------------------------------------------------------------------------------------|
| 3. | Tap <b>REMOVE ACCOUNT</b> when                                                              | 🖙 🖼 ● 💦 🖓 🖬 11:51 AM                                                                                                    |
|    | prompted.                                                                                   | < MICROSOFT EXCHANGE ACTIVESYNC :                                                                                                    |
|    |                                                                                             | Peter.smith@state.ma.us<br>Microsoft Exchange ActiveSync                                                                                                    |
|    |                                                                                             | Sync Calendar<br>Last synced on 10/31/17 11:49 AM                                                                                                    |
|    |                                                                                             | Sync Contacts                                                                                                    |
|    |                                                                                             | Removing the account will delete<br>all of its messages, contacts,<br>and other data from the phone.<br>Continue?                                                                                                    |
|    |                                                                                             |                                                                                                    |
|    |                                                                                             |                                                                                                    |
|    |                                                                                             |                                                                                                    |
|    |                                                                                             |                                                                                                    |
|    |                                                                                             |                                                                                                    |
|    |                                                                                             |                                                                                                    |
| 4  | Now you will begin the process                                                              | 🖾 🖾 🎁 👘 😽 🖓 🖬 11:50 AM                                                                                                    |
| 1. |                                                                                             |                                                                                                    |
|    | of re-adding the account:                                                                   | < ACCOUNTS :                                                                                                    |
|    | of re-adding the account:<br>Start by going to Settings, then                               | < ACCOUNTS :<br>Microsoft Exchange ActiveS                                                                                                    |
|    | of re-adding the account:<br>Start by going to Settings, then<br>Accounts. Tap Add account. | <ul> <li>ACCOUNTS :</li> <li>Microsoft Exchange ActiveS</li> <li>Add account</li> </ul>                                                                                                    |
|    | of re-adding the account:<br>Start by going to Settings, then<br>Accounts. Tap Add account. | <ul> <li>ACCOUNTS :</li> <li>Microsoft Exchange ActiveS</li> <li>Add account</li> </ul>                                                                                                    |
|    | of re-adding the account:<br>Start by going to Settings, then<br>Accounts. Tap Add account. | ACCOUNTS     Image: Constraint of the second second s |
|    | of re-adding the account:<br>Start by going to Settings, then<br>Accounts. Tap Add account. | <ul> <li>✓ ACCOUNTS :</li> <li>E Microsoft Exchange ActiveS</li> <li>(+) Add account ✓</li> </ul>                                                                                                    |
|    | of re-adding the account:<br>Start by going to Settings, then<br>Accounts. Tap Add account. | ACCOUNTS     :       EX     Microsoft Exchange ActiveS       +     Add account                                                                                                    |
|    | of re-adding the account:<br>Start by going to Settings, then<br>Accounts. Tap Add account. | ACCOUNTS     :       Image: Second second sec                       |
|    | of re-adding the account:<br>Start by going to Settings, then<br>Accounts. Tap Add account. | ACCOUNTS     :       Image: Second second sec                       |
|    | of re-adding the account:<br>Start by going to Settings, then<br>Accounts. Tap Add account. | ACCOUNTS     :       Image: Second second sec                       |
|    | of re-adding the account:<br>Start by going to Settings, then<br>Accounts. Tap Add account. | <ul> <li>✓ ACCOUNTS :</li> <li>✓ Microsoft Exchange ActiveS.</li> <li>✓ Add account ✓</li> </ul>                                                                                                    |
|    | of re-adding the account:<br>Start by going to Settings, then<br>Accounts. Tap Add account. | <ul> <li>✓ ACCOUNTS :</li> <li>✓ Microsoft Exchange ActiveS.</li> <li>✓ Add account ✓</li> </ul>                                                                                                    |

| 5. | Tap Microsoft Exchange                                                                                    | <b>F</b>         | ¥E 1991⊿ 83                                                                  | 3%∎11:51 AM |
|----|----------------------------------------------------------------------------------------------------|------------------|------------------------------------------------------------------------------|-------------|
|    | Active Sync.                                                                                              |                  |                                                                              |             |
|    |                                                                                                    |                  | Samsung account                                                              |             |
|    |                                                                                                    |                  | Cloud                                                                        | •           |
|    |                                                                                                    |                  | Email                                                                        | •           |
|    |                                                                                                    |                  | Exchange                                                                     | •           |
|    |                                                                                                    | •                | Facebook                                                                     | •           |
|    |                                                                                                    |                  | Google                                                                       | •           |
|    |                                                                                                    |                  | LDAP                                                                         | ٠           |
|    |                                                                                                    | Ű                | LinkedIn                                                                     | •           |
|    |                                                                                                    | E 🕅              | Microsoft Exchange Ac                                                        | tiveSy 📻    |
|    |                                                                                                    |                  | Personal (IMAP)                                                              | •           |
|    |                                                                                                    | M                | Personal (POP3)                                                              | •           |
|    | screen enter your email address<br>(i.e. peter.smith@mass.gov) and<br>password then tap 'MANUAL<br>SETUP' | Pe<br>Pas        | ter.smith@mass.gov                                                           |             |
|    |                                                                                                    | MANU             | AL SETUP                                                                     | SIGN IN     |
|    |                                                                                                    | 1 2              | 3 4 5 6 7                                                                    | 8 9 0       |
|    |                                                                                                    | q <sup>*</sup> w | $\vec{e} \vec{r} \vec{t} \vec{y} \vec{u}$                                    | i o p       |
|    |                                                                                                    | a                | ◎ d <sup>*</sup> f <sup>*</sup> g <sup>*</sup> h <sup>*</sup> j <sup>*</sup> | <b>k l</b>  |
|    |                                                                                                    | Ŷ                | z x c v b n                                                                  | m 🗵         |
|    |                                                                                                    | !@# {            | 3, English (US)                                                              | Done        |
|    |                                                                                                    |                  |                                                                              |             |

| 7. | For Domain\username use your<br>email address, and then move<br>the screen down to SERVER<br>SETTINGS and click NEXT. You<br>may need to scroll down to see<br>the next settings.                                                     | Image: Server server serv |
|----|----------------------------------------------------------------------------------------------------|----------------------------------------------------------------------------------------------------|
| 8. | Enter email.state.ma.us in<br>Exchange Server and make sure<br>'Use Secure Connection (SSL)' is<br>checked. Click NEXT.<br>If you see the 'Use client<br>certificate' is selected, deselect<br>this item so there is no<br>checkmark. | EXCHANGE SERVER SETTINGS<br>EXCHANGE SERVER SETTINGS<br>Exchange server<br>email.state.ma.us<br>Use secure connection (SSL)<br>Use client certificate<br>PLIENT CERTIFICATE<br>NEXT<br>email.state.ma.us<br>1 2 3 4 5 6 7 8 9 0<br>q w e r t y u i o p<br>a s d f g h j k l<br>$\widehat{r}$ z x c v b n m<br>$\widehat{r}$ z x c v b n m<br>$\widehat{r}$ z x c v b n m                                                                                                    |

| 9.  | You will see dialog box that it is<br>'Checking incoming server<br>settings'                                                                                                    | KINST 4 83% I 11.54 AM EXCHANGE SERVER SETTINGS SERVER SETTINGS Exchange server email.state.ma.us Ouse secure connection (SSL) Use client certificate Checking incoming server settings the and to 1 2 3 4 5 6 7 8 9 0 q w e r t y u i o p a s d f g h j k l a s d f g h j k l a s d f g h j k l a s d f g h j k l a s d f g h j k l a s d f g h j k l a s d f g h j k l b z x c v b n m <sup>2</sup> (X) |
|-----|----------------------------------------------------------------------------------------------------|----------------------------------------------------------------------------------------------------|
| 10. | Your next prompt will be to allow<br><b>Remote security administration</b> .<br>Tap <b>OK</b> or <b>Activate</b> to allow<br>"Server <b>email.state.ma</b> must be<br>able to remotely control some<br>security features on your device." | EXCHANGE SERVER SETTINGS  Exchange server email.state.ma.us  Remote security administration                                                                                                    |
|     | You may need to click <b>Apply</b><br>regarding a <b>Security settings</b><br>prompt.                                                                                                    | Server email.state.ma.us must<br>be able to remotely control some<br>security features on your device.<br>Continue?<br>1 CANCEL OK 0<br>Q W e r t y u i O p<br>a s d f g h j k l<br>c z x c v b n m<br>!@# V F EN(US)                                                                                                    |

| 11. | The next series in MANILLAL                |                                                                                         |
|-----|--------------------------------------------|-----------------------------------------------------------------------------------------|
|     | The next screen in MANUAL                  | 🖾 🛡 🙀 👯 📶 83% 🖹 11:54 AM                                                                |
|     | SETUP are settings that you can            | < MANUAL SETUP                                                                          |
|     | synchronizing of messages by               | Period to sync Email                                                                    |
|     | default. Swipe the toggle button           | 3 days 🔻                                                                                |
|     | for Sync Messages and tap NEXT.            | Sync schedule                                                                           |
|     |                                            | Auto (when received) 💌                                                                  |
|     |                                            | Emails retrieval size                                                                   |
|     |                                            | 50 KB 🔻                                                                                 |
|     |                                            | Period to sync Calendar                                                                 |
|     |                                            | 2 weeks 🔻                                                                               |
|     |                                            | Notify me when email arrives                                                            |
|     |                                            | Sync Contacts                                                                           |
|     |                                            | Sync Calendar                                                                           |
|     |                                            | Sync Task 🤍                                                                             |
|     |                                            | Sync Messages                                                                           |
|     |                                            | NEXT 🥌                                                                                  |
| 12. | You will receive a notification            | E ■ ¥5 45 4 92% ■ 11-54 AM                                                              |
|     |                                            |                                                                                         |
|     | message that the 'Email account            | < ACCOUNTS                                                                              |
|     | message that the 'Email account<br>added.' | < ACCOUNTS :                                                                            |
|     | message that the 'Email account<br>added.' | < ACCOUNTS :                                                                            |
|     | message that the 'Email account<br>added.' | <     ACCOUNTS     Microsoft Exchange ActiveS     Add account                           |
|     | message that the 'Email account<br>added.' | <ul> <li>ACCOUNTS</li> <li>Microsoft Exchange ActiveS</li> <li>Add account</li> </ul>   |
|     | message that the 'Email account<br>added.' | <ul> <li>ACCOUNTS</li> <li>Microsoft Exchange ActiveS</li> <li>Add account</li> </ul>   |
|     | message that the 'Email account<br>added.' | <ul> <li>ACCOUNTS</li> <li>Microsoft Exchange ActiveS</li> <li>Add account</li> </ul>   |
|     | message that the 'Email account<br>added.' | <ul> <li>ACCOUNTS</li> <li>Microsoft Exchange ActiveS</li> <li>Add account</li> </ul>   |
|     | message that the 'Email account<br>added.' | <ul> <li>ACCOUNTS</li> <li>Microsoft Exchange ActiveS</li> <li>Add account</li> </ul>   |
|     | message that the 'Email account<br>added.' | <ul> <li>ACCOUNTS</li> <li>Microsoft Exchange ActiveS</li> <li>Add account</li> </ul>   |
|     | message that the 'Email account<br>added.' | <ul> <li>ACCOUNTS :</li> <li>Microsoft Exchange ActiveS</li> <li>Add account</li> </ul> |
|     | message that the 'Email account<br>added.' | <ul> <li>ACCOUNTS :</li> <li>Microsoft Exchange ActiveS</li> <li>Add account</li> </ul> |
|     | message that the 'Email account<br>added.' | <ul> <li>ACCOUNTS :</li> <li>Microsoft Exchange ActiveS</li> <li>Add account</li> </ul> |
|     | message that the 'Email account<br>added.' | <ul> <li>ACCOUNTS</li> <li>Microsoft Exchange ActiveS</li> <li>Add account</li> </ul>   |
|     | message that the 'Email account<br>added.' | <ul> <li>ACCOUNTS</li> <li>Microsoft Exchange ActiveS.</li> <li>Add account</li> </ul>  |

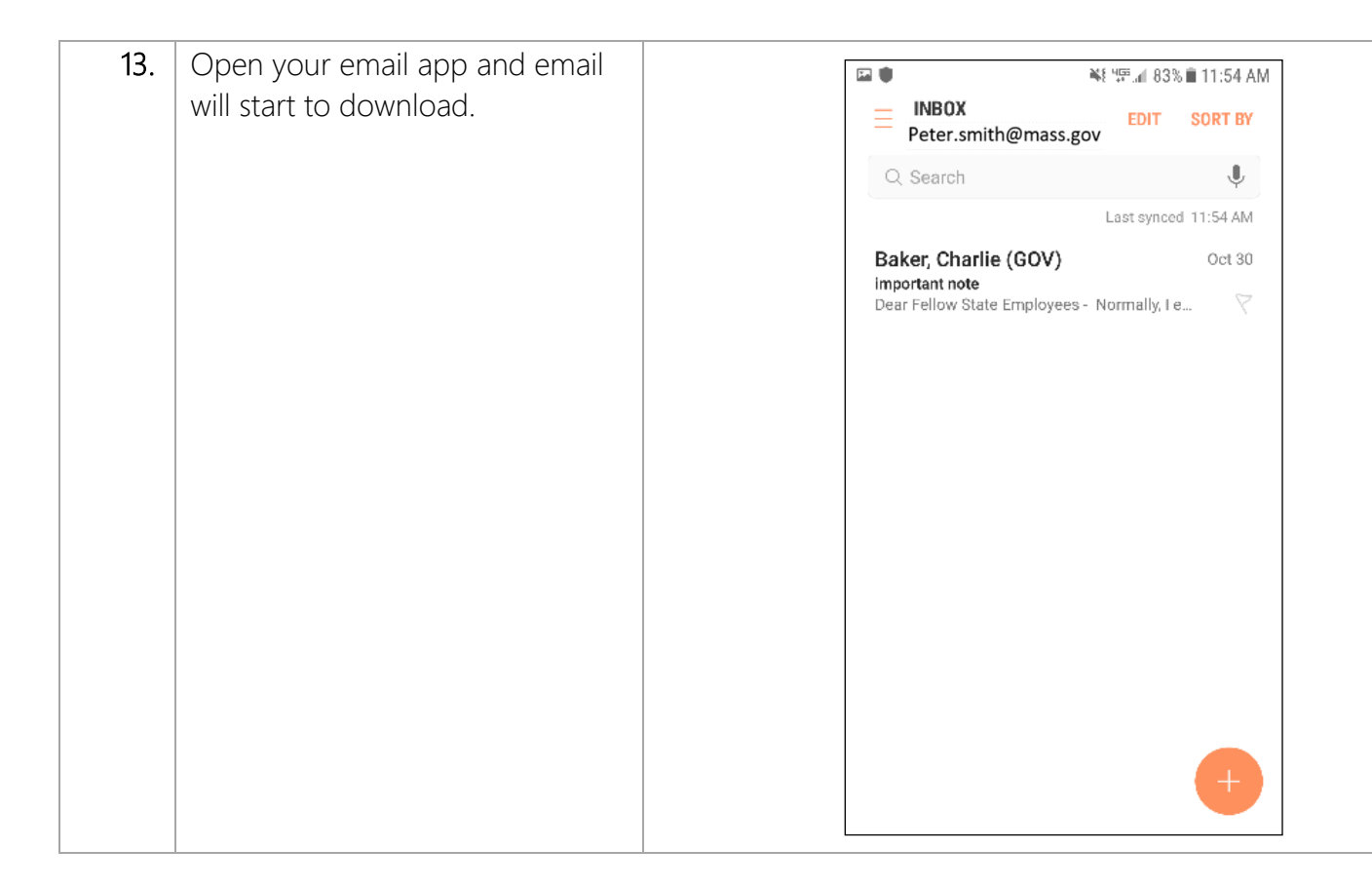